## Saving a Document as PDF with CutePDF Writer

- 1. Open the document or file you would like to convert to PDF format.
- 2. Navigate to the normal print option for your program.
- 3. When the Print options dialogue box opens, select CutePDF Writer from the printer list. Set all the other print functions as you would normally do for printing. The K-8 and 9-12 Report Cards have specific print functions See document entitled Printing K-8 or 9-12 Report Cards from the Office.
- 4. Click on "Print". A new window opens so that you can decide where the PDF file should be saved.

| File Home Insert                              | Page Layout Formulas Data Review Vie     | w Developer D |
|-----------------------------------------------|------------------------------------------|---------------|
| Jave   Save As   ⇒ Save as Adobe PDF   > Open | Print<br>Copies: 1 \$                    |               |
| 📄 Close                                       | Printer                                  | 0             |
| Info                                          | CutePDF Writer<br>Ready                  | -             |
| Recent                                        | Printer Prope                            | rties         |
| New                                           | Settings                                 |               |
| Print                                         | Only print the active sheets             | •             |
| Save & Send                                   | Pages: to to                             |               |
| Help                                          | 1,2,3 1,2,3 1,2,3                        | •             |
| Doptions                                      | Portrait Orientation                     | •             |
| 🔀 Exit                                        | Letter<br>8.5" × 11"                     | •             |
|                                               | Normal Margins<br>Left: 0.7" Right: 0.7" | •             |
|                                               | No Scaling                               | •             |
|                                               | Page Sr                                  | <u>:tup</u>   |

(You can also rename your new PDF file here.)

| Save As                                                   |                                                                                                    | 23      |
|-----------------------------------------------------------|----------------------------------------------------------------------------------------------------|---------|
| Save in: 📃                                                | Desktop 🗾 🗢 🛍 📸 🖛                                                                                                    |         |
| Lib<br>Sys                                                | <b>raries</b><br>tem Folder                                                                                                    |         |
| Sys                                                       | i <b>te, Michael J. (ASD-W)</b><br>tem Folder                                                                                                    |         |
| Co                                                        | mputer                                                                                                    | -       |
| File name:                                                | Book 1.pdf Save                                                                                                    | e       |
| Save as type:                                             | PDF Files (*.pdf) Canc                                                                                                    | el      |
| Move up to Cu<br>Easily merge &<br>header/footer,<br>Help | tePDF Pro and get advanced control over your PDF document<br>split PDFs, add security, digital signature, stamps, bookmarks o<br>make booklets, n-Up, save PDF forms, scan to PDF and more!<br>http://www.CutePDF.cc | s.<br>r |

- 5. Browse to the desired location and click on Save.
- 6. The newly saved file can now be sent as an attachment in regular email.